## CADASTRO DE ACESSO DO ACOMPANHANTE À ESCOLA **APP SANTA CECÍLIA**

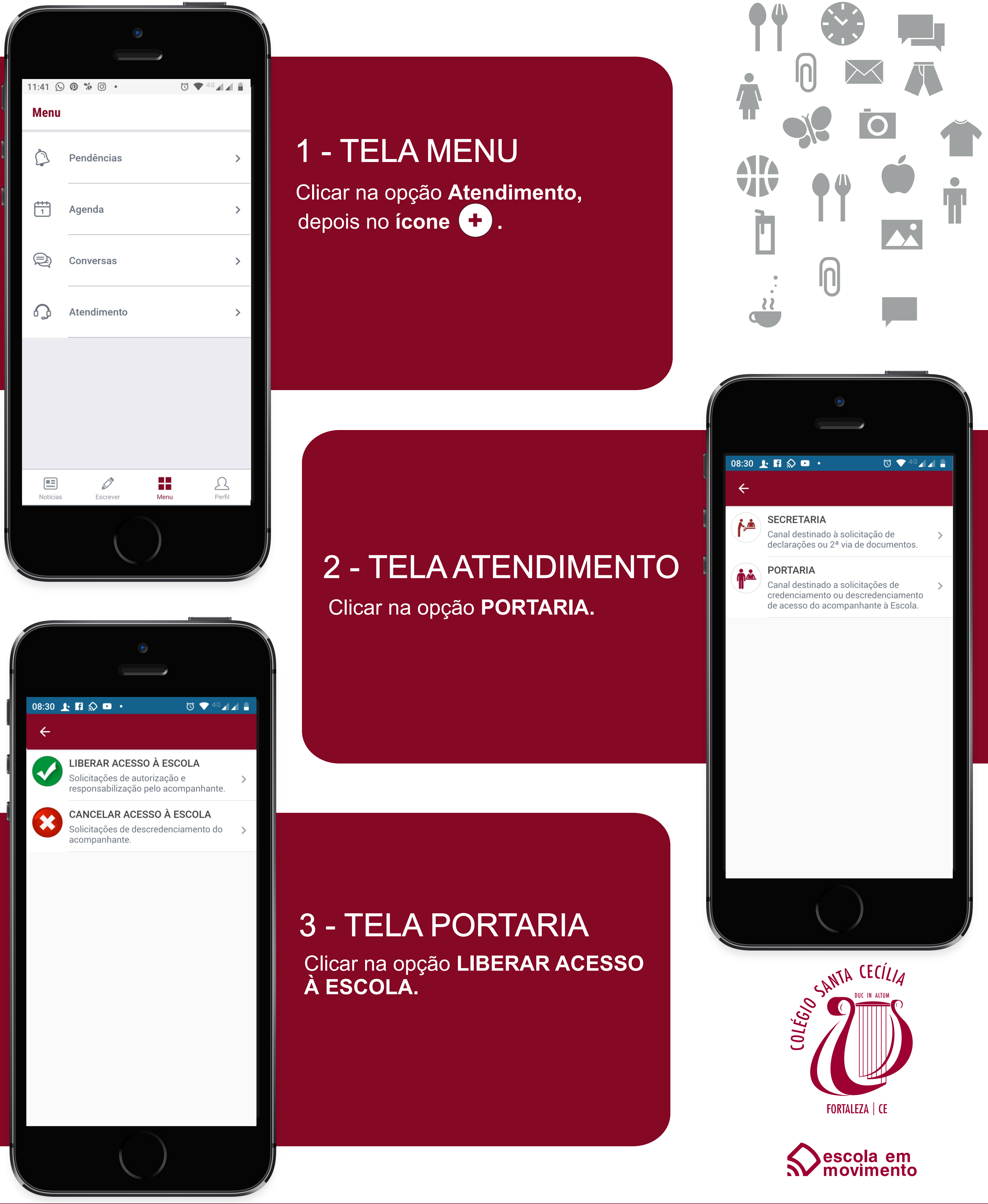

www.santacecilia.com.br Estamos em Casa! Estamos no Mundo!

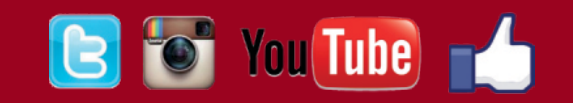

# CADASTRO DE ACESSO DO ACOMPANHANTE À ESCOLA APP SANTA CECÍLIA

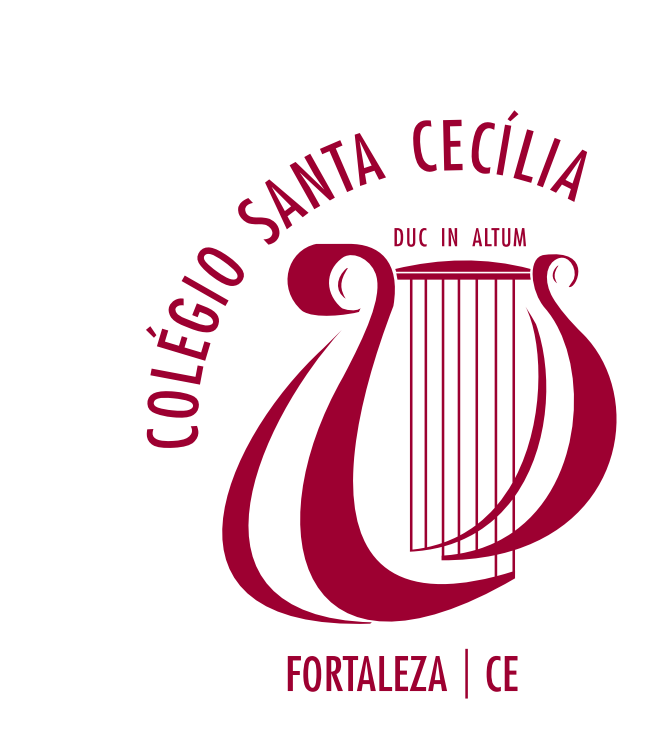

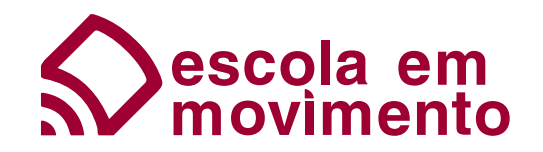

### 4 - LIBERAR ACESSO À ESCOLA

Ler as instruções atentamente e preencher os dados:

Nome completo: CPF: Período de Vigência:

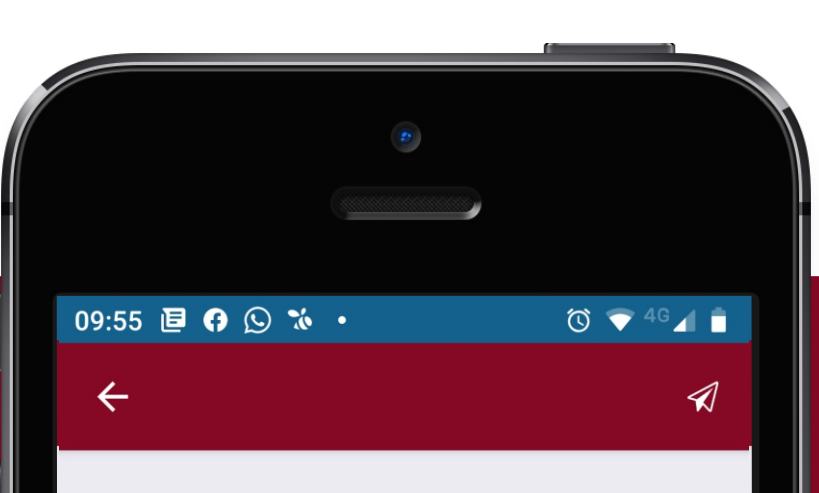

### LIBERAR ACESSO À ESCOLA

Ao fazer esta solicitação, autorizo e assumo integral responsabilidade pelo acesso da pessoa abaixo qualificada às dependências do Colégio Santa Cecília, conforme as normas e horários estabelecidos pela Escola.

Para validação deste processo de cadastro, são necessários: nome completo do acompanhante, CPF e PERÍODO DE VIGÊNCIA (data máxima até 31/12/2020).

O prazo para este processo é de até 3 dias úteis.

Solicitação

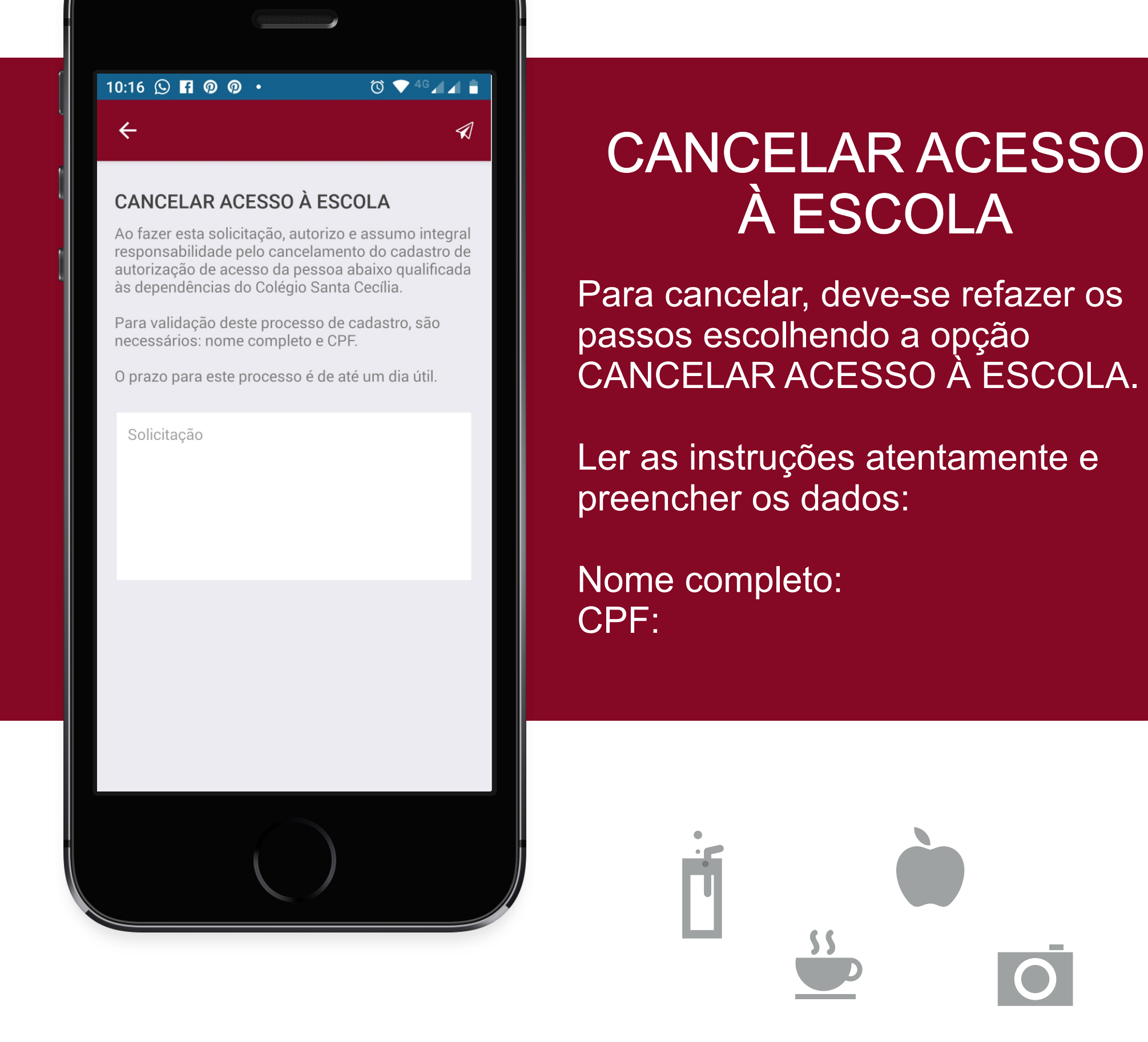

www.santacecilia.com.br Estamos em Casa! Estamos no Mundo!

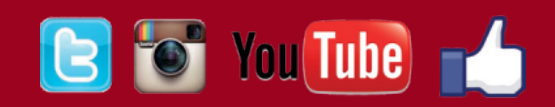